|            | نې<br>ج)<br>۲     |                |              | Office 36<br>Enhancing colla | 55 Educa<br>boration and pro | ation<br>oductivity |
|------------|-------------------|----------------|--------------|------------------------------|------------------------------|---------------------|
| All apps   |                   |                |              |                              |                              |                     |
|            |                   |                |              | ×                            | F                            |                     |
| Calendar   | Class Notebook    | Delve          | Dynamics 365 | Excel                        | Forms                        | Kaizala             |
|            |                   |                | 22           | 222                          |                              | <b>_</b>            |
| OneDrive   | OneNote           | Outlook        | People       | Planner                      | Power Apps                   | Power Autom.        |
| PB         | <b>S</b> >        |                | <            | S                            |                              | <b>U</b> #          |
| PowerPoint | SharePoint        | Staff Notebook | Stream       | Sway                         | Tasks                        | Teams               |
|            | <mark>ิ</mark> ขอ |                |              | У≑                           |                              |                     |
| To Do      | Video             | Whiteboard     | Word         | Yammer                       |                              |                     |

## **หมายเหตุ** การเข้าใช้งานครั้งแรก ระบบจะให้ทำการระบุหมายเลขโทรศัพท์มือถือ หรือ E-Mail สำรอง เพื่อรองรับการกู้คืนกรณีลืมรหัสผ่าน มีขั้นตอนดังนี้

 เข้าสู่เว็บไซต์ <u>https://login.microsoftonline.com/</u> กรอก Username คือ Email ที่ได้รับ เช่น youremail@yothinburana.ac.th และกด Next

| 🚦 Sign in to your account 🛛 🗙 🕂                                           |                                                                                                    |                                     | - 🗆 ×                          |
|---------------------------------------------------------------------------|----------------------------------------------------------------------------------------------------|-------------------------------------|--------------------------------|
| $\leftarrow$ $\rightarrow$ $\circlearrowright$ $	riangle$ https://login.m | crosoftonline.com/common/oauth2/autho                                                                                  | rize?client_id 🔍 💱 🌣                | 📩 🏂 🚺 InPrivate 👂 …            |
|                                                                           | Microsoft  Sign in  demostd 10@yothinburana.ac.tn  No account? Create one!  Cant access your account?  Sign-in options | 1<br>ระบุ EMail ที่ได้รับ<br>Next 2 | Terms of use Privacy & cookies |

## 2. กรอกรหัสผ่านแล้วกด Sign in

| Microsoft                |                       |
|--------------------------|-----------------------|
| ← demostd10@yothinburana | a.ac.th               |
| Enter password           | 3                     |
| <                        | ระบุรหัสผ่านที่ได้รับ |
| Forgot my password       |                       |
|                          | Sign in 4             |

3. ระบบแจ้งว่าต้องการข้อมูลเพื่อความปลอดภัยเพิ่มเติม กด Next

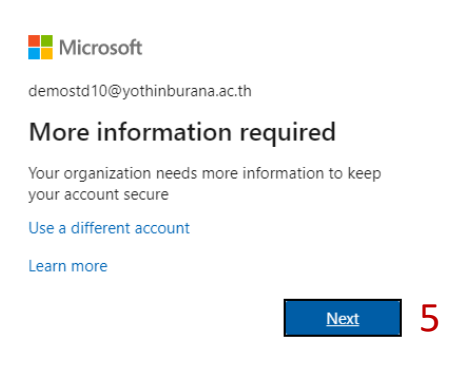

4. ระบุวิธีกู้คืนบัญชีในกรณีที่ลืมรหัสผ่านโดยต้องเลือกอย่างน้อย 1 วิธี โดยคลิกที่ Set it up now

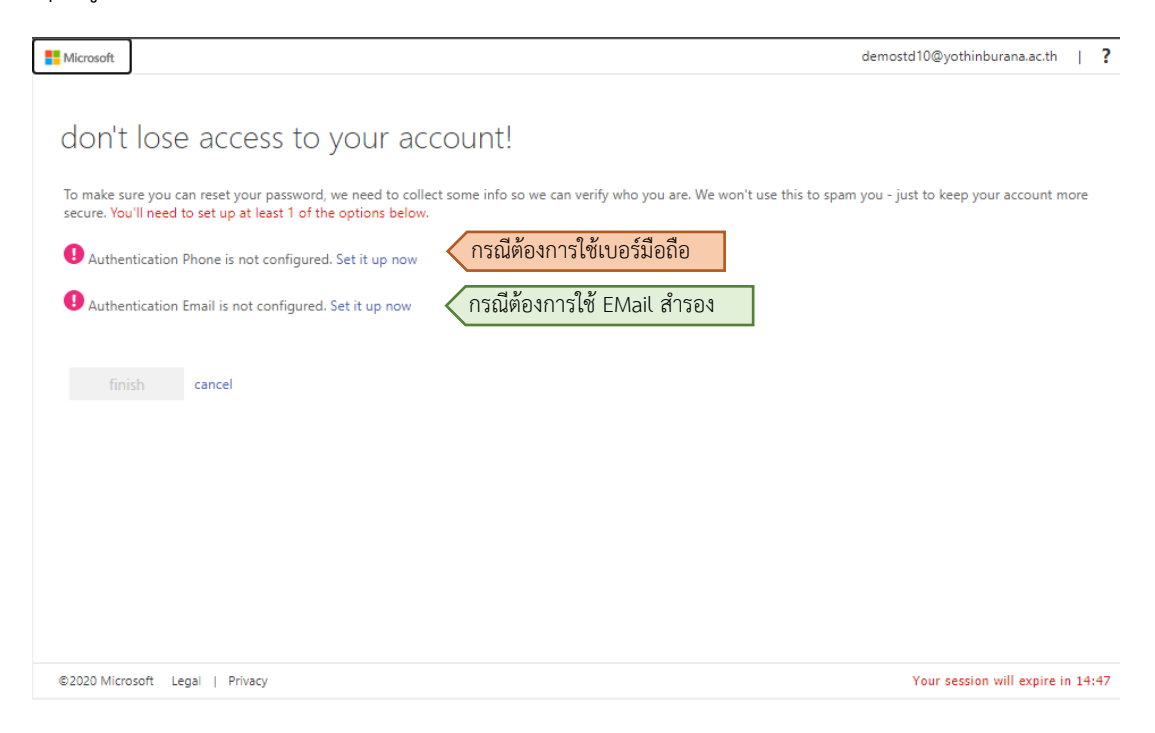

4.1 กรณีเลือกใช้เบอร์โทรศัพท์มือถือ คลิกที่ Set it up now หลัง Authentication Phone...

เลือกประเทศไทย และระบุหมายเลขโทรศัพท์มือถือ จากนั้นกดที่ text me

| Microsoft                                                                                                    |                                                                                                 | demostd10@yothinburana.ac.th   <b>?</b> |
|----------------------------------------------------------------------------------------------------|-------------------------------------------------------------------------------------------------|-----------------------------------------|
| Microsoft<br>don't lose access to<br>Please verify your authentication phone r<br>Authentication phone<br>Thailand (+66)<br>0819991234<br>text me call me<br>back 8 | o your account!<br>number below.<br>เลือก Thailand (+66) 6<br>ระบุเบอร์มือถือเพื่อรับรหัสผ่าน 7 | demostd10@yothinburana.ac.th   ?        |
| ©2020 Microsoft Legal   Privacy                                                                                                    |                                                                                                 | Your session will expire in 14:58       |

ระบบจะส่งรหัสผ่านเป็นตัวเลข 6 หลักผ่านข้อความ SMS ไปยังโทรศัพท์มือถือ นำรหัสดังกล่าว

## มากรอกในช่องว่าง แล้วกด verify

We've sent a text message containing a verification code to your phone.

| 878210     |                                     | verify | try again |
|------------|-------------------------------------|--------|-----------|
| กรอกรหัสผ่ | านที่ได้รับจากข้อความโทรศัพท์มือถือ | 10     |           |
| back       | 9                                   | 10     |           |

4.2 กรณีเลือกใช้ Email สำรอง คลิกที่ Set it up now หลัง Authentication Email...

และระบุ Email อื่นของท่านที่สามารถใช้งานได้ จากนั้นกดที่ email me

| Microsoft                                                                                           | demostd10@yothinburana.ac.th   <b>?</b> |
|----------------------------------------------------------------------------------------------------|-----------------------------------------|
|                                                                                                    |                                         |
| don't lose access to your account!                                                                  |                                         |
| Please verify your authentication email address below. Don't use your primary work or school email. |                                         |
| Authentication Email<br>your_email@gmail.com ระบุ email อื่นของท่านเพื่อรับรหัส                     | <b>ผ่าน</b> 7                           |
| email me                                                                                            |                                         |
| back                                                                                                |                                         |
|                                                                                                    |                                         |
|                                                                                                    |                                         |
|                                                                                                    |                                         |
|                                                                                                    |                                         |
|                                                                                                    |                                         |
| ©2020 Microsoft Legal   Privacy                                                                     | Your session will expire in 14:54       |

ระบบจะส่งรหัสผ่านเป็นตัวเลข 6 หลัก ไปยังโทรศัพท์ Email ที่ระบุ นำรหัสดังกล่าวมากรอกใน

ช่องว่าง แล้วกด verify

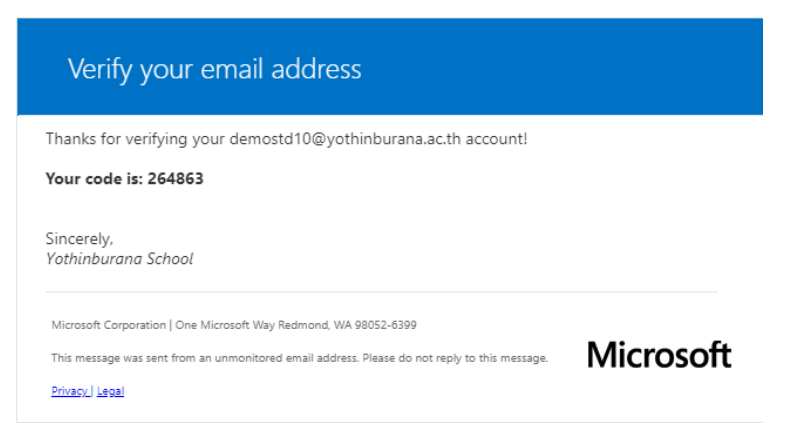

## นำรหัสดังกล่าวมากรอกในช่องว่าง แล้วกด verify

We've sent a text message containing a verification code to your phone.

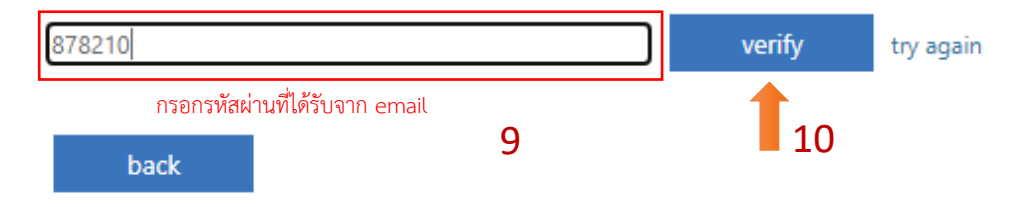

5. กด finish เพื่อเสร็จสิ้นกระบวนการตรวจสอบความปลอดภัยของผู้ใช้

| Microsoft                                                                                                    | demostd10@yothinburana.ac.th | I    | ?  |
|----------------------------------------------------------------------------------------------------|------------------------------|------|----|
| <ul> <li>Microsoft</li> <li>don't lose access to your account!</li> <li>Thanks! We'll use the info below to recover your account if you forget your password. Click "finish" to close this page.</li> <li>Authentication Phone is set to +66</li></ul> | demostd10@yothinburana.ac.th |      | ?  |
| ©2020 Microsoft Legal   Privacy                                                                                                    | Your session will expire in  | 14:4 | +9 |

6. กรณีต้องการให้จดจำการ Login และคงอยู่ในระบบด้วย Email นี้ในอนาคต ให้กด Yes หรือหากต้องการ ให้ Login ใหม่ทุกครั้งที่เข้าระบบให้กด No (หากใช้งานบนเครื่องคอมพิวเตอร์สาธารณะที่มีผู้ใช้งานร่วมกัน หลายคนแนะนำให้กด No)

| Microsoft                                                       |
|-----------------------------------------------------------------|
| demostd10@yothinburana.ac.th                                    |
| Stay signed in?                                                 |
| Do this to reduce the number of times you are asked to sign in. |
| Don't show this again                                           |
| No <u>Yes</u>                                                   |

7. เมื่อเข้าสู่ระบบจะพบหน้าจอ Microsoft Office 365 Online สามารถเลือกใช้ Application ต่างๆ ได้

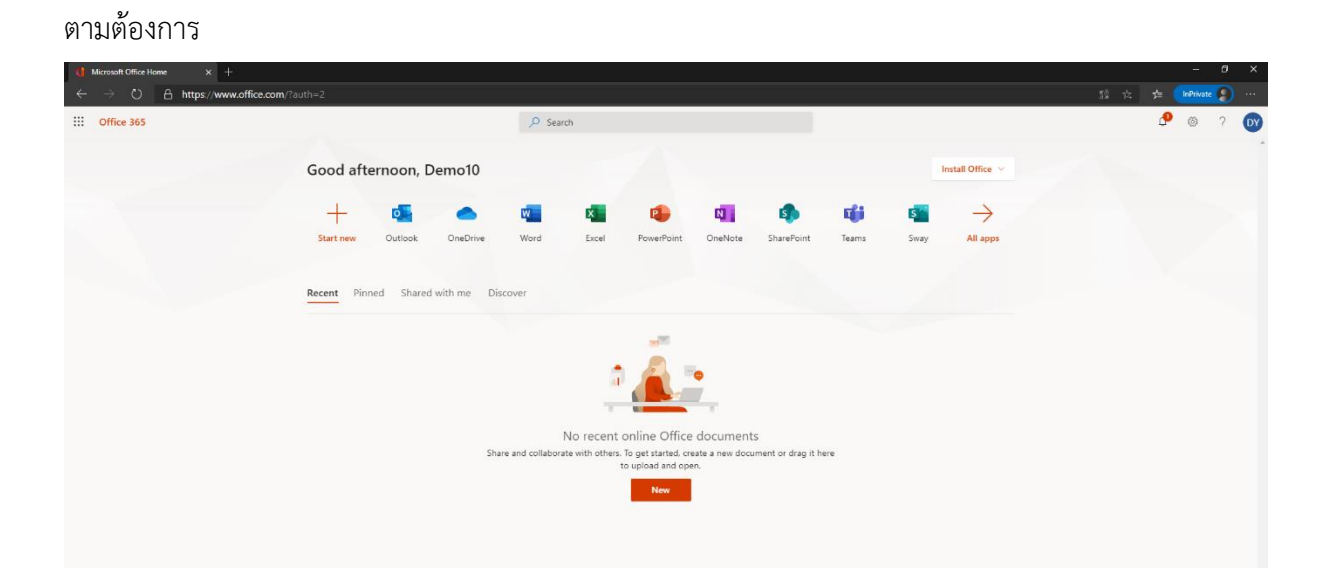